# **SPI RRT**

#### Dashboard

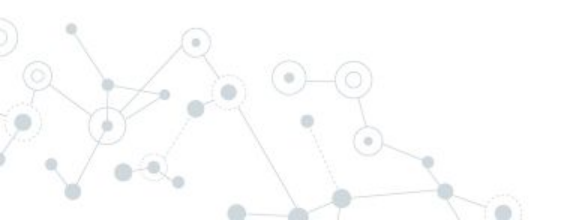

#### **Dashboard Overview**

- Setup a LAMP or WAMP server and install latest version of ODKDash application from <u>https://github.com/deforay/odkdash</u>
- Ensure to set up ODKDash application on a server with internet connection
- Configure ODK to Publish Data (steps in following slides with screenshots)
  - Every 15-30 minutes data gets pushed from ODK server to SPI RT Dashboard application

## **Configuring ODK to Publish data to Dashboard**

- Login to ODK with Admin Password
- Choose the SPI RT Form 3.0 from list of forms on top left
- Now on top right, click on Publish
- Choose Publish to : Z-ALPHA-JSON-SERVER and enter the URL of our ODK Dash app (http://odkdashexampleserver.com/receiver).

You can select to publish both existing and new data. You can enter a Unique token and click on Publish

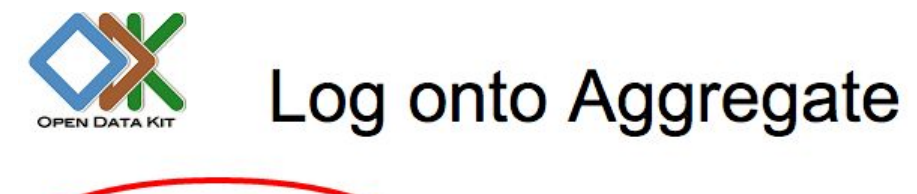

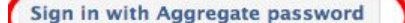

Click this button to log onto Aggregate using the username and password that have been assigned to you by the Aggregate sit

Sign in with Google Click this button to log on

Click this button to log onto Aggregate using your Google account (via OpenID).

NOTE: you must allow this site to obtain your e-mail address. Your e-mail address will only be used for establishing website ac

**Anonymous Access** 

Click this button to access Aggregate without logging in.

#### Types of user roles on ODK Aggregate

- Data Collector: able to download forms to ODK Collect and submit data from ODK Collect to ODK Aggregate.
- Data Viewer: able to log onto the ODK Aggregate website, filter, view, and export submissions.
- Form Manager: all the capabilities of a Data Viewer plus the abilities to upload a form definition, delete a form and its data, and upload submissions manually through the ODK Aggregate website.
- Site Administrator: all the capabilities of a Form Manager plus the ability to add users, set passwords, and grant these capabilities to other users.

| SPI-PT Checklist Version 3.0 |       | 1S                                       |                                          |                                              |                   |                 |                 |
|------------------------------|-------|------------------------------------------|------------------------------------------|----------------------------------------------|-------------------|-----------------|-----------------|
|                              | iller | none ᅌ                                   |                                          |                                              |                   |                 | 2               |
| ave Save As Delete           |       |                                          |                                          |                                              |                   | Previous        | RTQII M & E     |
| ters Applied                 |       | start                                    | end                                      | today                                        | deviceid          | subscriberid    | text_image info |
| Add Filter                   | *     | Wed<br>Nov 19<br>15:51:50<br>UTC<br>2014 | Thu Nov<br>20<br>09:20:36<br>UTC<br>2014 | / Wed<br>Nov 19<br>3 00:00:00<br>UTC<br>2014 | 357518052730579   | 310260130432137 |                 |
|                              | *     | Mon Jan<br>19<br>18:23:46<br>UTC<br>2015 | Wed<br>Feb 04<br>07:59:05<br>UTC<br>2015 | Mon Jan<br>19<br>5 00:00:00<br>UTC<br>2015   | D0:59:E4:07:86:BC |                 |                 |

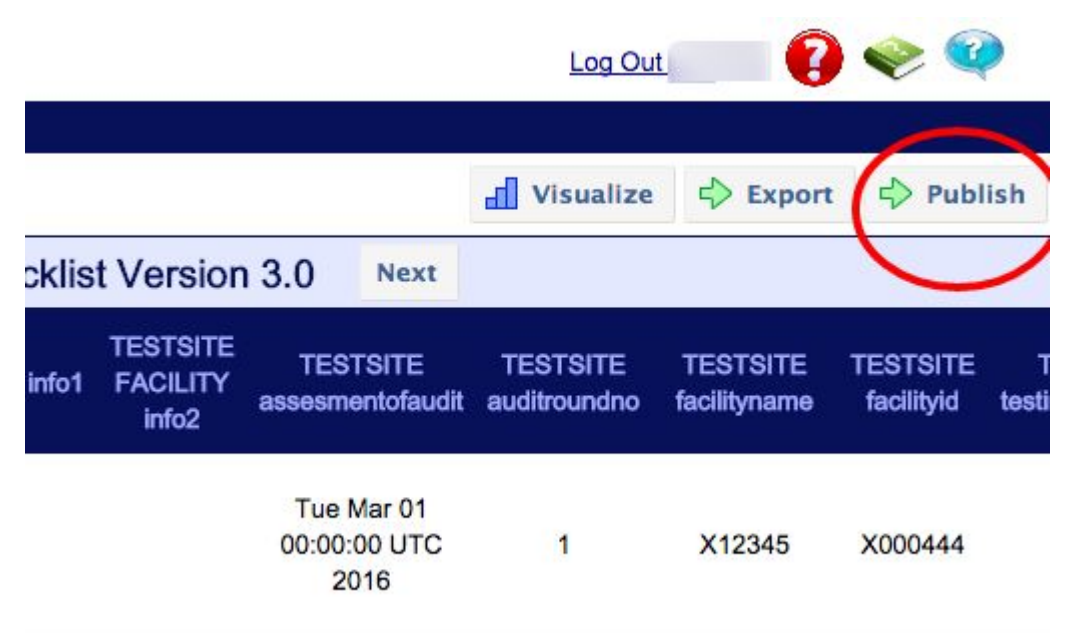

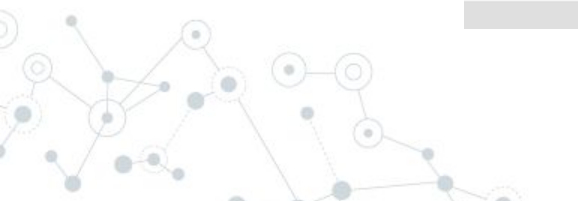

| Filter Submissions Exported Submissions                      |                                                                      |     |             |        |         |
|--------------------------------------------------------------|----------------------------------------------------------------------|-----|-------------|--------|---------|
| Form SPI-RT Checklist Version 3.0 SFilter not                | ne C                                                                 |     | d Visualize | Report | Publish |
| Save Save As Delete Submissions per page 100 Filters Applied |                                                                      |     |             |        |         |
| Display Metadata                                             | Form: SPIRT_3_0 Publish to: Z-ALPHA JSON Server                      | n 🗱 |             |        |         |
|                                                              | Data to Publish: BOTH Upload Existing & Stream New Submission Data 📀 |     |             |        |         |
|                                                              | Url to publish to: http://odkdashserverexample.com/receiver          |     |             |        |         |
|                                                              | Authorization token: MyTOKEN12345                                    |     |             |        |         |
|                                                              | Include Media as: Links(URLs) to Media                               |     |             |        |         |

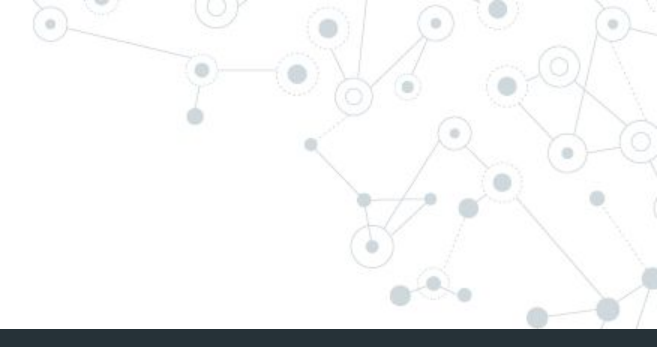

### How to use the SPI RRT Dashboard?

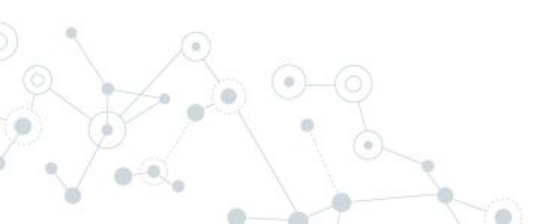

#### What can the SPI RRT Dashboard do?

- 1. Audit Data Visualization (Charts and Tables)
- 2. Export Data in Excel format
- 3. Print Individual Audit and Corrective Actions PDF
- 4. Manage Facilities
- 5. Merge Facilities
- 6. Edit Audits (only some parts)
- 7. Manage Users who can access Dashboard

#### Log in to Dashboard

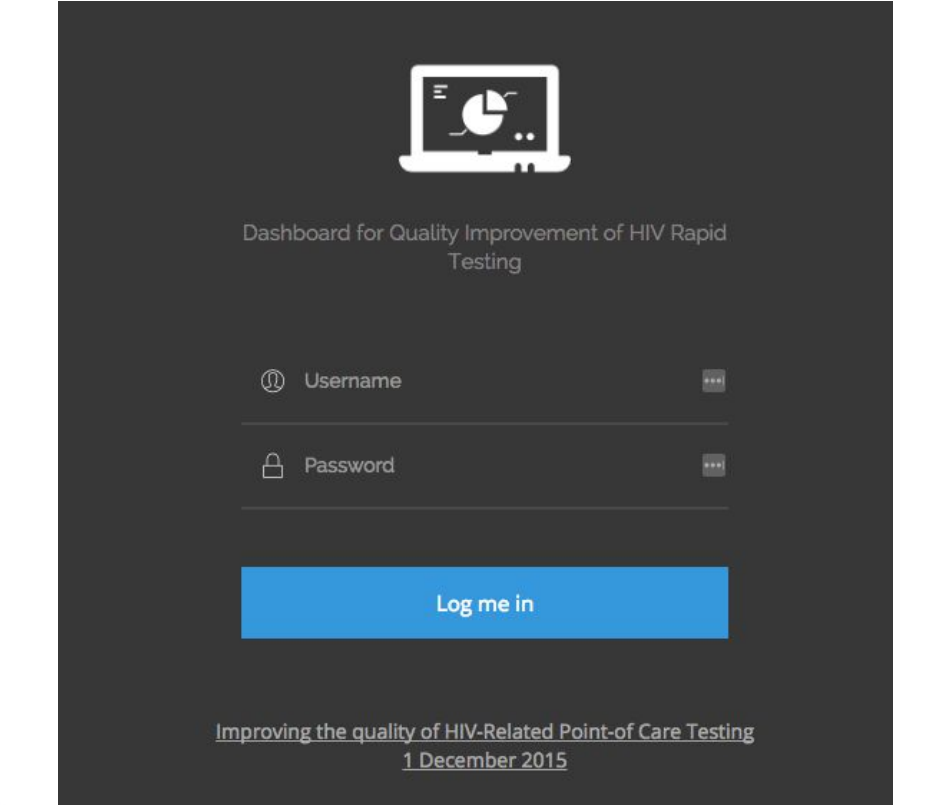

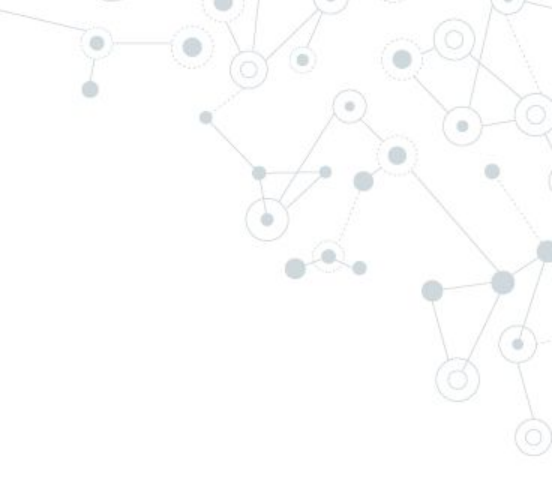

#### **Overall Performance Charts**

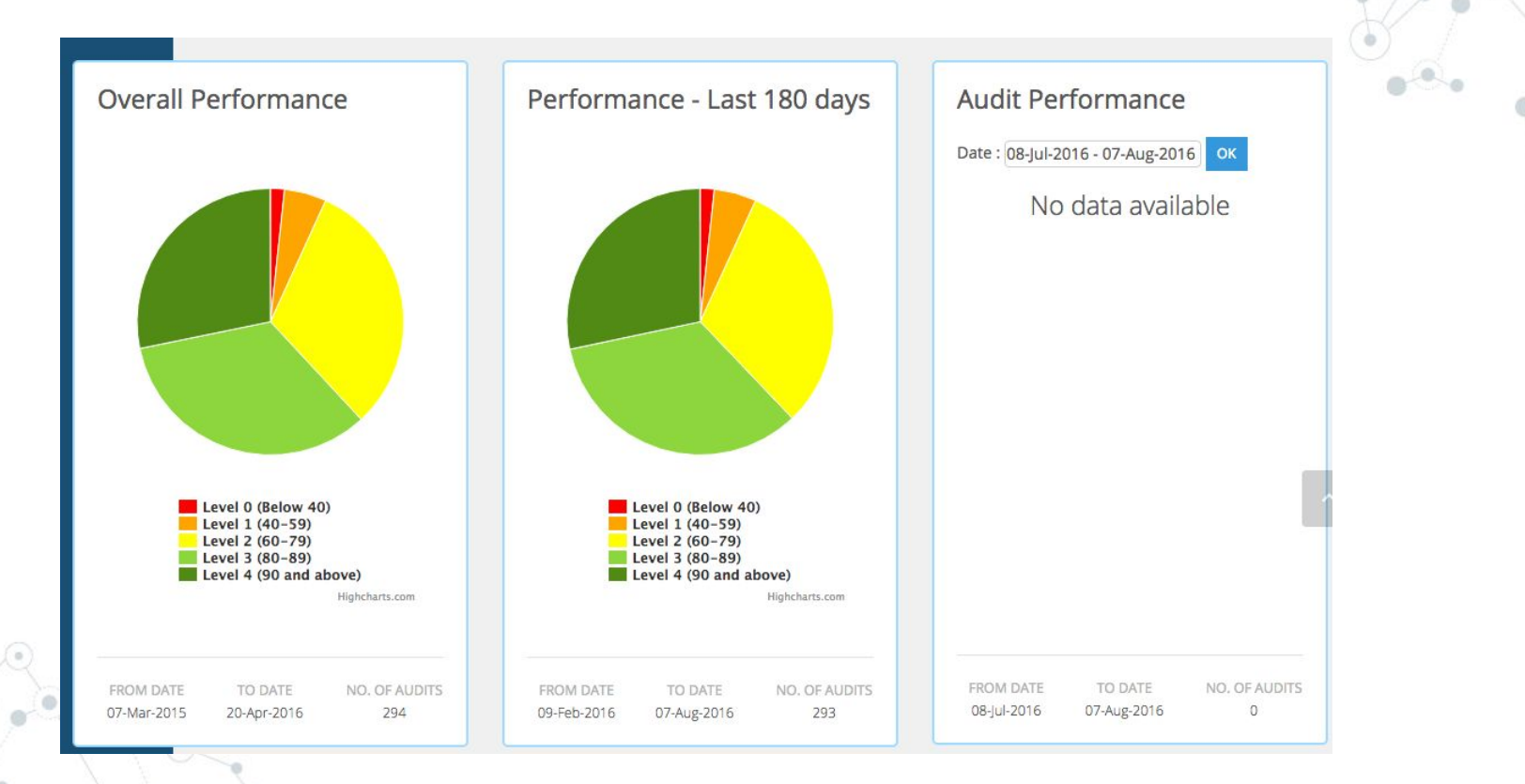

Exploring the Dashboard Page

On login, the user is taken to dashboard page which has the following :

- 1. Overall Performance Charts (Pie charts)
- 2. Performance of High Volume Sites
- 3. Latest Audits
- 4. Audit Performance
- 5. Audit Locations
  - Worst Performing Questions
  - Audit Dates

6.

# 3

#### Performance of High Volume Sites

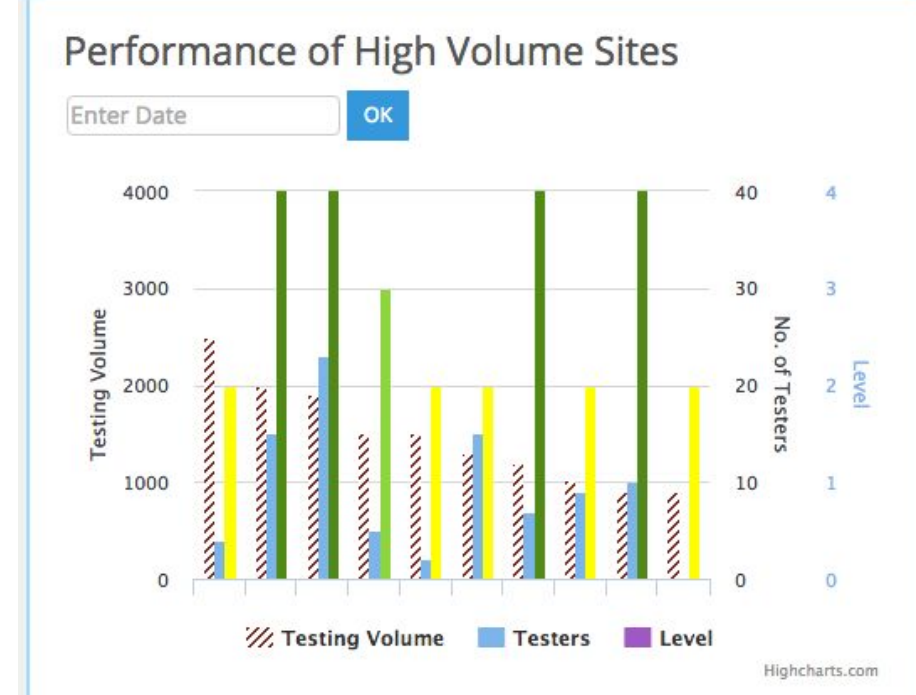

#### **Latest Audits**

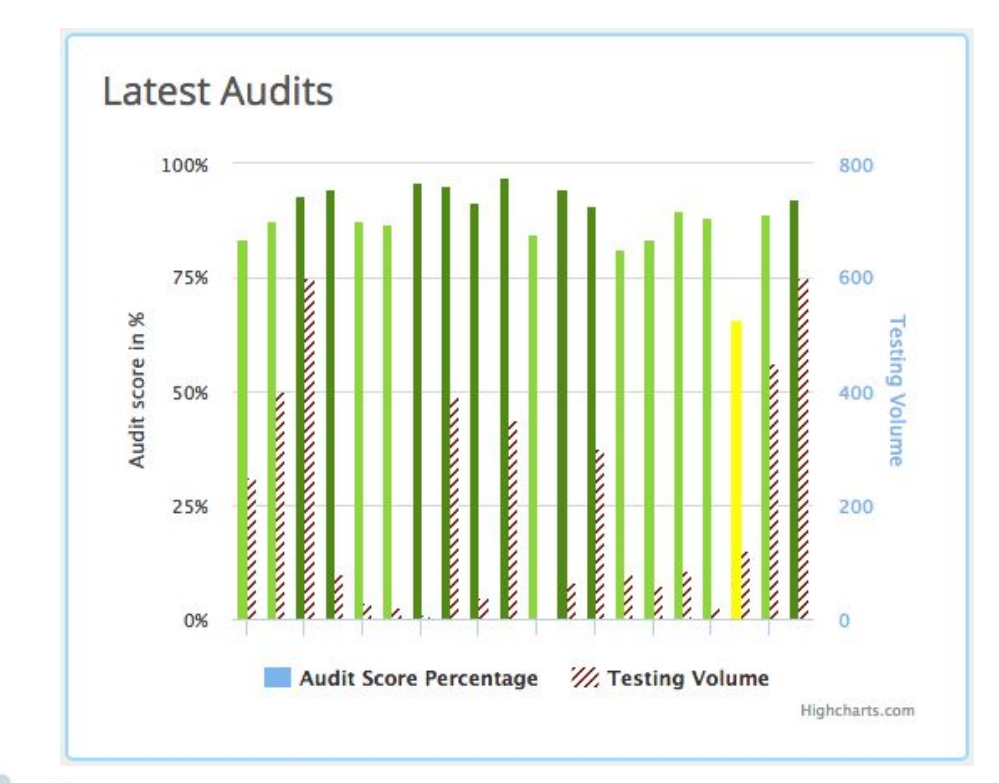

#### Worst Performing Questions

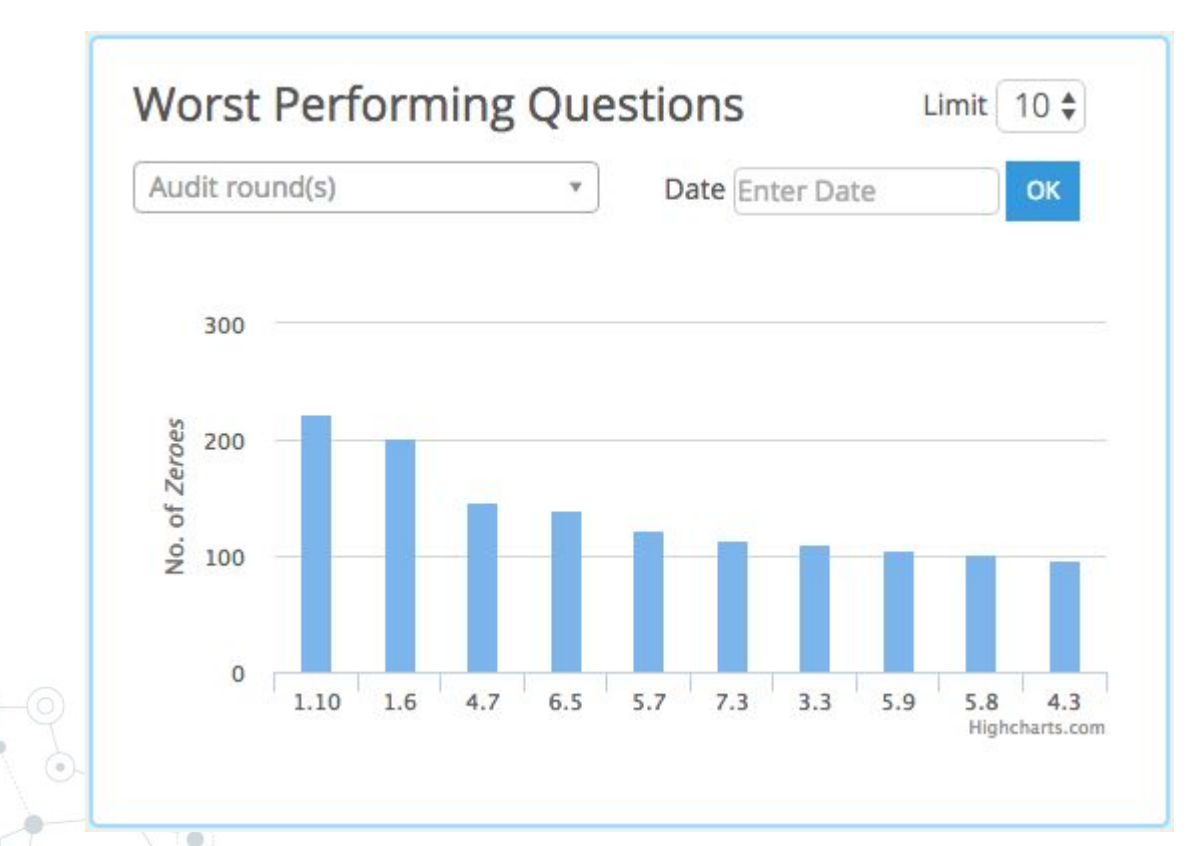

#### Audit Dates

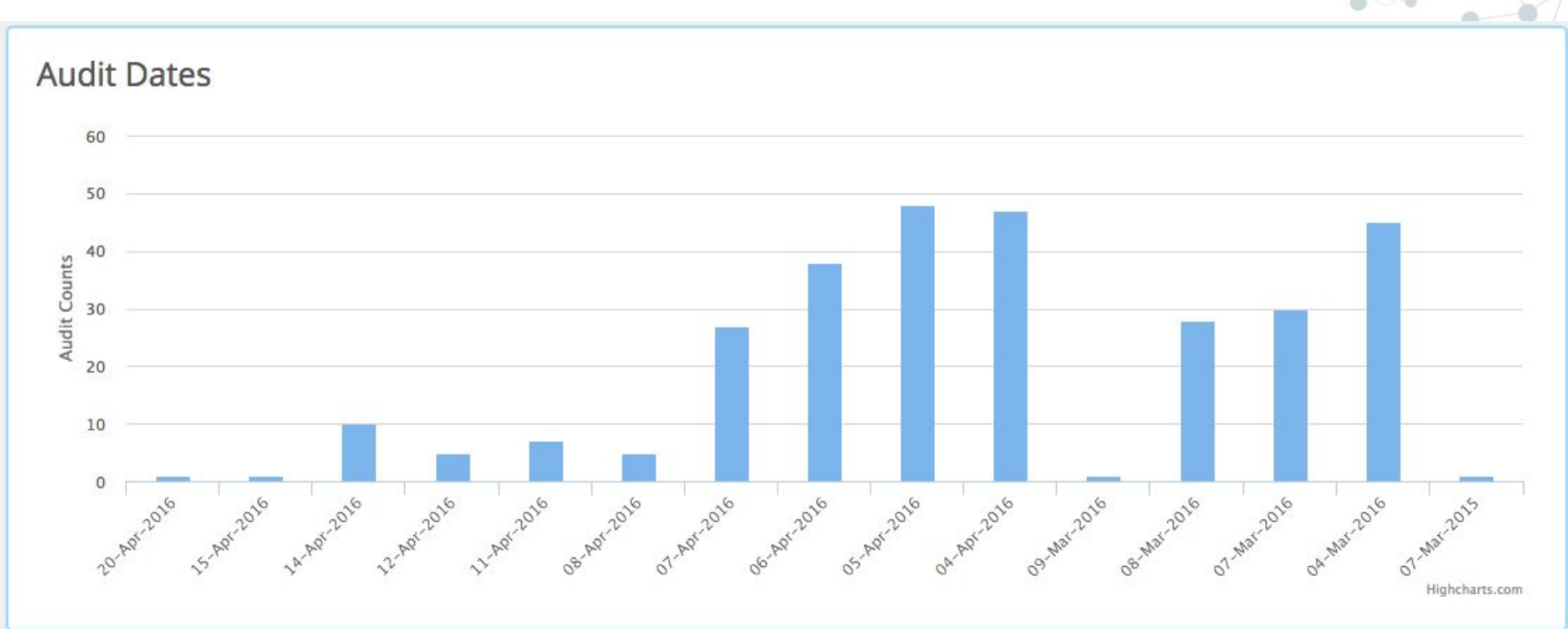

#### SPI RRT Checklist Page

- On this page, users can filter and search for specific audits
- Users can download complete audit PDF or just
   Corrective Actions PDF
- Users can Export complete data in Excel

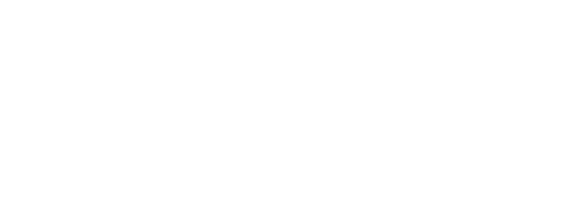

|      |                             |             |                 |               |                  | Audit Round  | NoSelect    |                |              | \$     |
|------|-----------------------------|-------------|-----------------|---------------|------------------|--------------|-------------|----------------|--------------|--------|
|      |                             |             |                 |               |                  |              |             |                |              |        |
| Ту   | ype of testing point        | Select      |                 | ţ             | +                | Le           | Select      |                |              | \$     |
|      | Affiliation                 | Select      |                 | (             | ÷                |              |             |                |              |        |
|      |                             | Search      |                 |               |                  |              |             |                |              |        |
|      |                             |             |                 |               |                  |              |             |                |              |        |
| Show | 50 🛊 entries                |             |                 |               |                  |              |             | Sear           | ch:          |        |
|      | UNARCHITES.                 | Audit Audit | ↓<br>Audit Date | Testing Point | Testing<br>Point | Level        | Affiliation | Audit<br>Score | ↓1<br>Status | Action |
|      | Facility Name               | No.         |                 | Name          | Туре             |              |             | %              |              |        |
| 0    | Facility Name Facility 0156 | No.         | 20-Apr-2016     | VCT           | Type<br>VCT      | HealthCenter | Government  | %<br>83.57     | Approved     | 🛓 PDF  |

#### Facilities

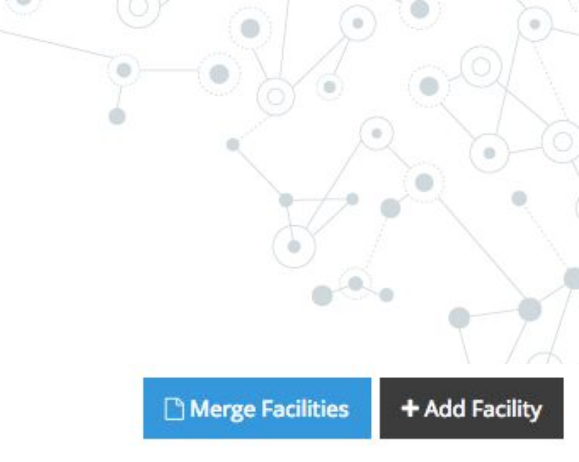

#### SPI RT Facilities

| ow 50    | entries |    |               |                  | Search:        |        |
|----------|---------|----|---------------|------------------|----------------|--------|
| Facility | ID      | ţ, | Facility Name | Lt Email Lt      | Contact Person | Action |
| 232      |         |    | Facility 0232 | amit@deforay.com |                | 🖋 Edit |
| 231      |         |    | Facility 0231 |                  |                | 🖋 Edit |
| 230      |         |    | Facility 0230 |                  |                | / Edit |
| 229      |         |    | Facility 0229 |                  |                | 🖋 Edit |

#### Merge Facilities

| odated/New Facility ID *   | 01010106                    |
|----------------------------|-----------------------------|
|                            |                             |
| odated/New Facility Name * | Jamaica Teaching Hospital   |
|                            |                             |
| cility to merge with this* | 01010106 - Jamaica Teachi * |

#### **Email Functionality**

#### Email

| Facility 0006                   | \$ |
|---------------------------------|----|
| Facility Email Address *        |    |
| fac006@example.org              |    |
| Choose Audits                   |    |
| All selected                    | *  |
| Message *                       |    |
| Dear John <u>Deaux</u> ,        |    |
| Please find the Audit attached. |    |
| Admin                           |    |
| Attachments                     |    |
| Choose Files No file chosen     |    |